## Georeference

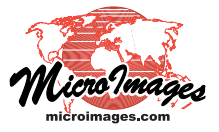

# Auto-Register to Reference Image

Creating georeference control points manually for a large aerial or satellite image to improve its registration to reference geodata can be a time-consuming task. The Georeference process in TNTmips provides an Auto-Register operation that automatically generates hundreds to thousands of control points for an input image using a reference image of the same area. This operation lets you set a maximum residual value to accept for individual control points and the desired minimum spacing between points. The reference image you use does not have to match the cell size, coordinate reference system, or extents of the input image. For accurate results you should use a reference image with spatial resolution equal to or better than that of the input. The reference image can be a single grayscale raster, an RGB display of separate image bands, or a color-composite raster. It can reside in a TNT Project File, any image file format supported for direct use (GeoTIFF, GeoJP2, ...), or in a standard web tileset structure (Google Maps, Google Earth, or Bing Maps) on your local network or on the web. You can specify one or more pairs of input-reference bands or color-composite components to use to auto-register the images. You can also select a geometric object containing desired control point map locations to guide the operation. The control points produced are automatically shown in the

georeference views and in the control point list at the completion of the operation.

| ode        | 1 Ora | der 2 Poly | nomial    | Reference   | to NAD83 /  | UTH zone 14N | (CH 99H)       |                  |
|------------|-------|------------|-----------|-------------|-------------|--------------|----------------|------------------|
| T          | ID    | Column     | Row       | Easting     | Northing    | Longitude    | Latitude       | Residual (c      |
| J          | 1     | 1,00       | 1.00      | 715821.173  | 4552262,383 | 96.430306 H  | 41.092992 N    | 7.3              |
| 1          | 2     | 6000.00    | 1.00      | 776619.491  | 4539788,292 | 95,713010 W  | 40,962404 N    | 4.0              |
| 1          | 3     | 6000.00    | 6000.00   | 764574.104  | 4480963,707 | 95.880739 H  | 40.437254 N    | 2.9              |
| Į.         | 4     | 1,00       | 6000,00   | 703805,742  | 4493520,908 | 96,592454 W  | 40,567392 N    | 9.1              |
| [          | 5     | 724,92     | 13,55     | 723301,400  | 4550592,110 | 96.341938 W  | 41.075942 N    | 0.3              |
| <u>[</u>   | 6     | 930,80     | 81.19     | 725265,600  | 4549493,370 | 96.318983 W  | 41 065514 N    | 0.6              |
| [          | 7     | 1128.35    | 83.66     | 727284,700  | 4549052,270 | 96,295141 W  | PRACTING AND   | ALL AND A DECK   |
| <u>[</u> ] | 8     | 1167.78    | 5,98      | 727845,900  | 4549725,950 | 96,288220 W  |                |                  |
|            | 9     | 1465.87    | 83.50     | 730737.300  | 4548346,510 | 96,254362 W  |                | 1. 日子三           |
|            | 10    | 2567.99    | 55.09     | 742010.100  | 4546333.490 | 96.121170 W  | STREET, MARTIN | 「日本の             |
| <u> </u>   | 11    | 2997.40    | 74,82     | 746528,900  | 4545242.770 | 96.070295 H  | Property and   | al and the       |
|            | 12    | 3809,92    | 90,34     | 754502,900  | 4545422,230 | 95,973955 H  |                | they are         |
| bje        | ects  | Statisti   | ics Form  | ulas        |             |              | Contraction of |                  |
| 304        | Cont  | rol Point  | s; 800 E  | nabled; 4 D | isabled     |              | LE WAR         | - A              |
|            | 1 6 4 | e (neters  | ;); X = 1 | 0.3363 Y =  | 10,0021     |              | 6. 2 2         | 1 St. St. Status |

### **Setting Up Auto-Register**

The Auto-Register operation performs local spatial correlations on corresponding

patches of the input and reference image to identify locations as candidate control points. Candidate points are identified and evaluated iteratively at different image resolutions to produce the final set of points with residual values that fall below your specified maximum value. Before you start this operation the input image must have sufficient initial georeference to allow approximate spatial registration between the input and reference images. This initial georeference might be corner points from the nominal georeference provided with a satellite image, or a minimum of three control points (using the Affine model) you place manually with respect to the reference image. You should also choose the Coordinate Reference System (CRS) to which to georeference the image; the selected CRS need not be the same as the reference image's CRS.

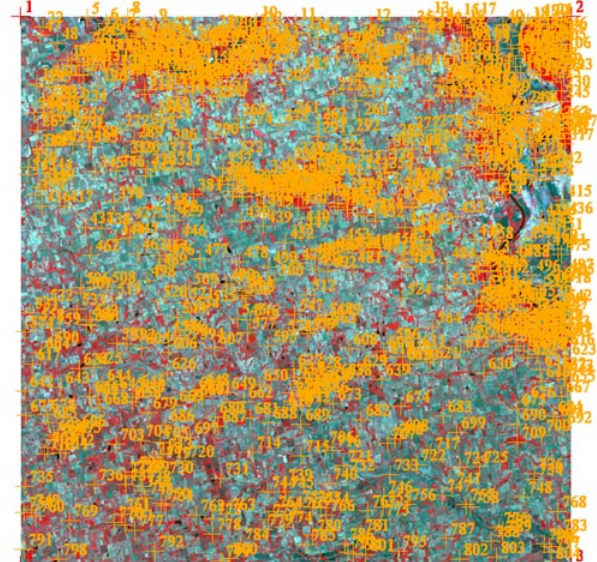

The illustration above shows a SPOT satellite image scene (4-bands, with color-infrared combination shown) in the Georeference Input View with 800 control points (orange) generated automatically from a reference natural-color orthoimage (shown and described below) using the Auto-Register procedure in the Georeference process. All of the auto-generated control points have residuals less than two image cells. This scene is 6000 columns by 6000 lines in size with 10-meter cell size and shows an area in southeastern Nebraska. The red (inactive) control points at the image corners are derived from the nominal georeference control provided with the SPOT scene, which in this example offsets image features 200 to 300 meters from their

correct locations (see illustrations below). The control points are listed in the Georeference window illustrated to the left. The overall Root Mean Square XY residual for the 800 control points generated by auto-register is 0.88 cell.

The reference image used for the auto-register operation for this example (left) is a color-composite mosaic of 1-meter resolution orthoimages downsampled to 4-meter cell size, with dimensions 33,562 columns by 24,908 lines. The original corner control points of the SPOT scene are shown in black. The green-light band of the SPOT image and green color component of the reference composite were used for auto-registration.

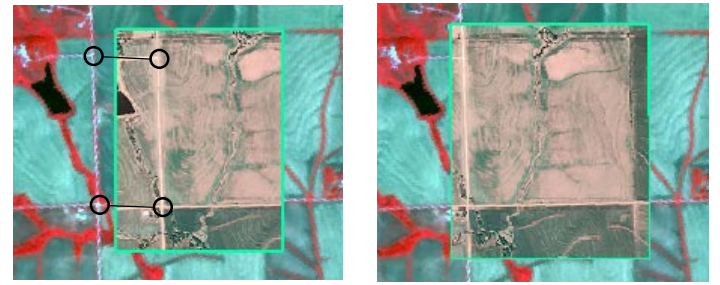

Close-ups of View-In-View overlays of the original SPOT scene (outside green box) and the reference orthoimage (inside green box). Left illustration shows the SPOT scene with nominal georeference; linked black circles indicate corresponding ground features offset by about 300 meters. Right illustration shows excellent registration of the SPOT scene with the control points generated by auto-register.

(over)

The Auto-Register operation is launched from an icon button on the Georeference window's toolbar or from the File menu. If you have not already designated a reference image, you are prompted to select one. You can choose a grayscale image, color composite, or an RGB set of separate image bands. If either of the images has multiple bands or components, the Matching Bands window (illustrated below) opens so you can specify which of the displayed input band(s) or component(s) to match to which reference band(s) or component(s). This window lists each of the input bands or components and for each provides a menu from which you can choose a reference component or band, or None. The matching bands you designate should have similar spectral properties (see box to the right for an example).

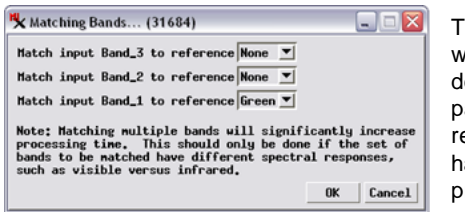

The Matching Bands window lets you designate one or more pairs of input and reference bands that have similar spectral properties.

A single matching pair of bands is usually sufficient to provide accurate control points. Using multiple pairs increases processing time and would only provide a benefit if the two matching pairs have significantly different spectral properties, such as a pair of green bands and a pair of infrared bands.

#### **Control Point Generation Options**

The Control Points panel on the Auto-Register window lets you set options for generating control points. There are toggles for the options to generate control points automatically and to use a predefined set of control points locations to designate candidate locations. You can use either of these options alone or in combination. For the predefined point option you must choose an accurately

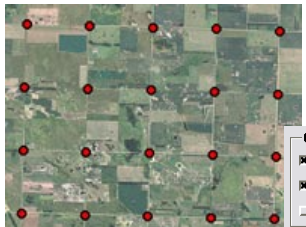

georeferenced geometric object (vector, shape, or CAD) containing point elements with the designated map locations (in any CRS).

Control Points

 Ø
 Predefined...SectionCorners.rvc / SDsectionCorners

 Ø
 Generate automatically

 Use Existing
 As Specified

Display of section corner points (red symbols) from the US Public Lands Survey System, many of which correspond to section-line road intersections in much of the midwestern United States. A geometric object containing these corner points optionally could be used to designate predefined candidate locations for recognizable control points in autoregistering images from this region.

The Use Existing toggle button sets whether to keep pre-existing control points enabled in the final list or to automatically disable them, so that the final residual model and statistics are computed only from the auto-generated control points. Initial control points derived from nominal georeference provided with an image are likely to be much less accurate than the points found by auto-register, so it is advisable not to turn on the Use Existing option in this case. However, if you have manually placed accurate initial points from the reference or from GPS waypoints, you may want to keep them enabled after auto-register is complete. In that event, the radio buttons next to the Use Existing toggle set whether to keep the specified image coordinates for the existing points or to adjust the image coordinates in accordance with the new residual model.

In the Auto-Register example illustrated on the front side of this page, the input 4-band SPOT 5 image and the the natural-color composite reference image have two pairs of bands/components in common: the SPOT Band\_2 (red spectral band) spectrally matches the Red component of the reference composite, and SPOT Band\_1 (green spectral band) spectrally matches the Green component of the reference composite (shown by the black bars below). In this example, the latter (green) pair was used for auto-registration.

| Spectral Band | SPOT 5 Image | Reference |
|---------------|--------------|-----------|
| Blue          |              | Blue      |
| Green         | Band_1       | Green     |
| Red           | Band_2       | Red       |
| Near-Infrared | Band_3       |           |
| Mid-Infrared  | Band_4       |           |

| Register to                                                                            | NRIP_4nX_UTH.rvc | / NAIP_4nX_U       | TH                                                                                                    | ☐ Show behind inpu    |  |  |
|----------------------------------------------------------------------------------------|------------------|--------------------|----------------------------------------------------------------------------------------------------|-----------------------|--|--|
| Hatching Bands<br>Control Points<br>☐ Predefined<br>■ Generate autor<br>☐ Use Existing | Band_1> Green    | You<br>refe<br>sho | You can choose to have the<br>reference raster automatically<br>shown beneath the input image<br>after auto-register has completed |                       |  |  |
| Parameters<br>Initial Accuracy<br>Generated Point                                      | Estimate 10.0 cm |                    | Correlation Patch Size<br>Maximum Adaptive Model                                                                                   | 128<br>Rs Specified T |  |  |

#### **Auto-Register Parameters**

*Initial Accuracy Estimate*: this is an estimate of the typical spatial offset between input image features and their positions in the reference image. You can determine this manually by overlaying the input and reference image and measuring it, or use the nominal accuracy values for the image sensor type determined by the imagery provider. Setting a value much in excess of the actual accuracy can prevent auto-register from finding corresponding points.

*Generated Point Spacing*: the minimum spacing you would like between the generated control points. Smaller values will typically result in more control points being generated. Generating a large number of points (1000 or more) for medium and large images is beneficial in that a large number of accurate points in the residual model can dilute the effect of potentially less accurate points.

*Maximum Point Residual*: the maximum RMS residual value for accepting an auto-register control point. Candidate points with higher residual values are rejected. This parameter thus is a major control on the number of control points that are generated and their locations. Areas of an image with significant geometric distortion due to relief displacement will generate control points with higher residuals. A low maximum residual setting may result in rejection of all candidate points in these problem areas.

*Correlation Patch Size*: the size in cells of the square image neighborhoods used in each image to search for control points. The default setting (128 cells wide) is appropriate for medium to large images; a larger patch size significantly increases processing time.

*Maximum Adaptive Model*: you can choose to allow the autoregistration operation to try different residual models to evaluate the quality of the candidate control points. This menu lets you pick the highest-order model to allow or choose the *As Specified* option to use only the residual model you have set. If you allow, autoregister will switch to a higher order model if the resulting RMS residual is less than half that of the previous model.